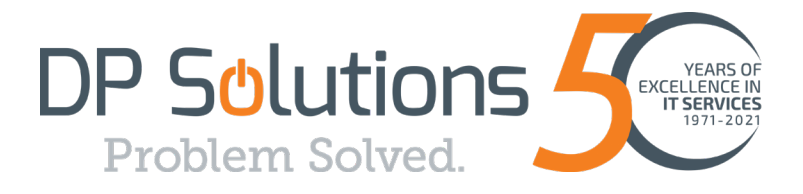

## **EMAIL ENCRYPTION**

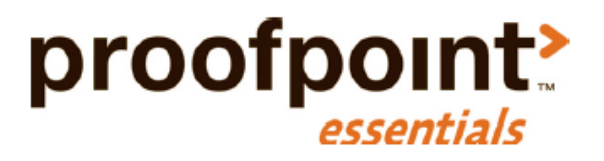

## **User Guide**

9160 Red Branch Rd, Suite W-1, Columbia, MD 21045

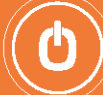

## Email Encryption Plug-in for Outlook install link:

https://help.proofpoint.com/Proofpoint Essentials/Email Security/Administrator Topics/Email Encryption/Proofpoint E ssentials Email Encryption Plug-in for Outlook

To send an encrypted message using the ProofPoint Outlook plugin:

| <b>B</b> 9                    | ୯ ↑ ↓ 🕼                     | . ⇒       |                                                                                                    |        |                                      | Untitled - M             | lessage (HTML)                                                                                   |                  |                            |               |                                   |
|-------------------------------|-----------------------------|-----------|----------------------------------------------------------------------------------------------------|--------|--------------------------------------|--------------------------|--------------------------------------------------------------------------------------------------|------------------|----------------------------|---------------|-----------------------------------|
| File M                        | lessage Insert              | Options   | Format Text Review                                                                                                    | Help C | onnectWise Mana                      | age PROOFPOINT ENG       | RYPTION Q Te                                                                                     | ell me wha       | t you want to              | o do          |                                   |
| Send<br>Securely<br>ncryption | Paste S Format<br>Clipboard | Painter B | $   = A^{A} A^{V}   = V $ $ I = A^{A} A^{V}   = A^{A} A^{V}  $ |        | Address Check<br>Book Names<br>Names | Attach<br>File v Include | <ul> <li>Pollow Up ×</li> <li>High Importance</li> <li>↓ Low Importance</li> <li>Tags</li> </ul> | Dictate<br>Voice | Sensitivity<br>Sensitivity | )<br>Insights | View<br>Templates<br>My Templates |
|                               | То                          | 1         |                                                                                                    |        |                                      |                          |                                                                                                  |                  |                            |               |                                   |
| Send                          | Cc                          |           |                                                                                                    |        |                                      |                          |                                                                                                  |                  |                            |               |                                   |
|                               | Bcc                         |           |                                                                                                    |        |                                      |                          |                                                                                                  |                  |                            |               |                                   |
|                               | Subject                     |           |                                                                                                    |        |                                      |                          |                                                                                                  |                  |                            |               |                                   |

The Sender will receive a confirmation from the ProofPoint Encryption Service:

| Message Encryption: Outlook encryption plug-in test                                                                     |                                          |
|----------------------------------------------------------------------------------------------------|------------------------------------------|
| Proofpoint Essentials <do-not-reply@proofpointessentials.< th=""><td>com&gt;</td></do-not-reply@proofpointessentials.<> | com>                                     |
| If there are problems with how this message is displayed, click here to view it in a web bro                            | DP Solution                              |
|                                                                                                    | Problem Solved.                          |
|                                                                                                    |                                          |
|                                                                                                    |                                          |
|                                                                                                    |                                          |
|                                                                                                    |                                          |
|                                                                                                    |                                          |
|                                                                                                    |                                          |
|                                                                                                    |                                          |
|                                                                                                    |                                          |
|                                                                                                    | Manager Frankesk                         |
|                                                                                                    | message Encrypted:                       |
|                                                                                                    |                                          |
|                                                                                                    | Outlook encryption plug-in test          |
|                                                                                                    |                                          |
|                                                                                                    |                                          |
|                                                                                                    | Your message has been directed to the    |
|                                                                                                    | Email Encryption service for encryption. |

The recipient will then receive the below message from ProofPoint stating that they have received an encrypted message:

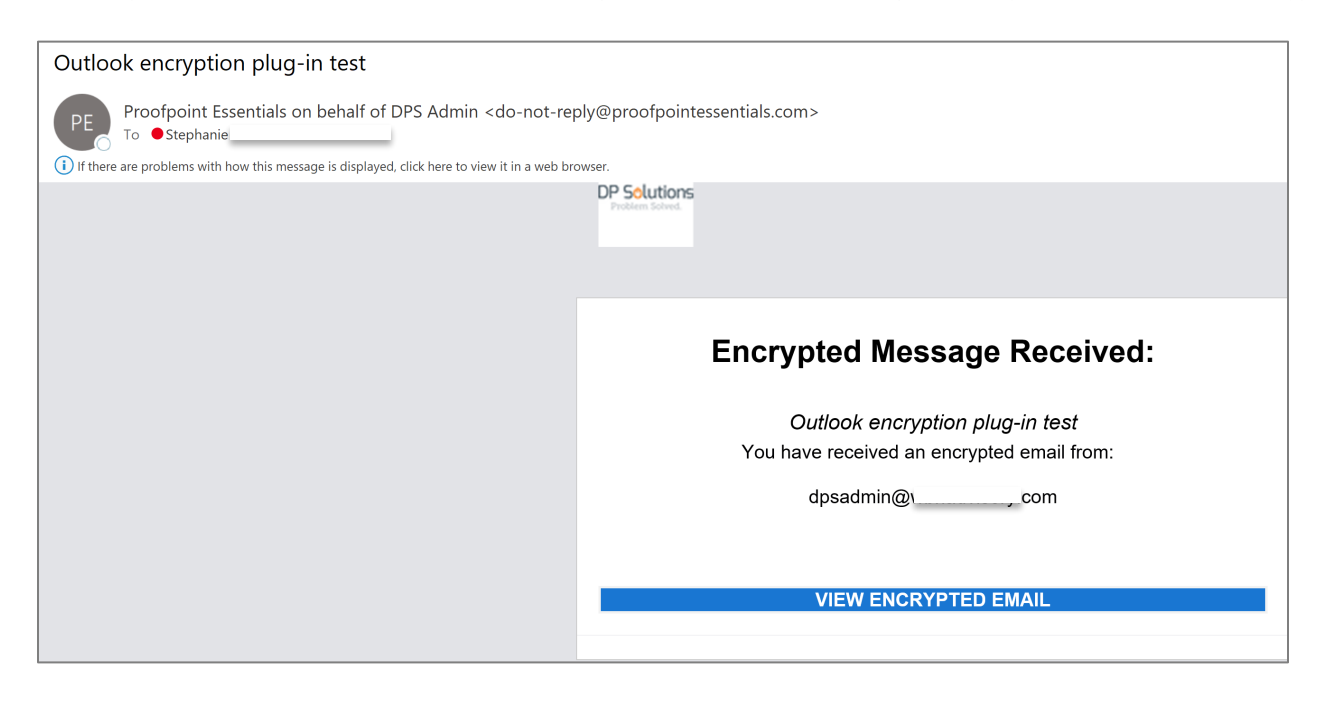

The Recipient will need to click on "View Encrypted Email"

They will be taken to the ProofPoint encrypted inbox:

|                                                  | Email Address |
|--------------------------------------------------|---------------|
| proofpoint?                                      | 1             |
| First time here? You will be asked to register.  |               |
| Already registered? You will be asked to log in. | CONTINUE      |

The user can log in with their current ProofPoint credentials or they can create an account if they do not have an account (This is a one-time account creation process).

## To Manually encrypt a message:

Include [encrypt] including the brackets in the message subject title.